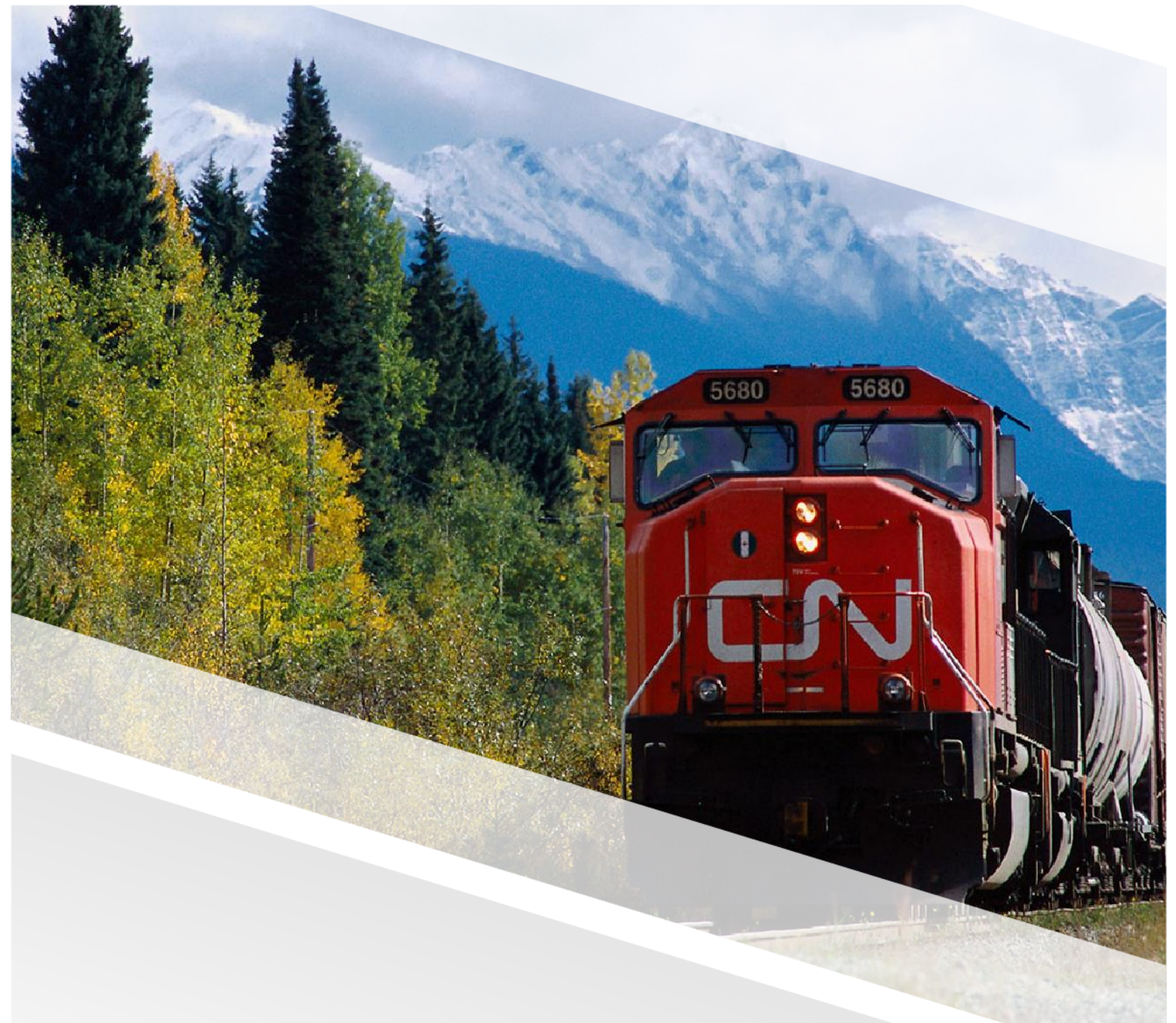

# 

## FIAM: Intermodal Network Equipment

Job Aid: Submit the Work Order Invoice for Approval

#### Submit the Work Order Invoice for Approval

This job aid provides a step-by-step guide for submitting an invoice for IMRAC Work Orders, which include chassis, containers, reefers, and clips. After the work order is marked as Technically Complete, the Vendor Admin should validate the information on each job detail line, add the invoice details, and submit the work order for invoice approval to CN.

#### Steps

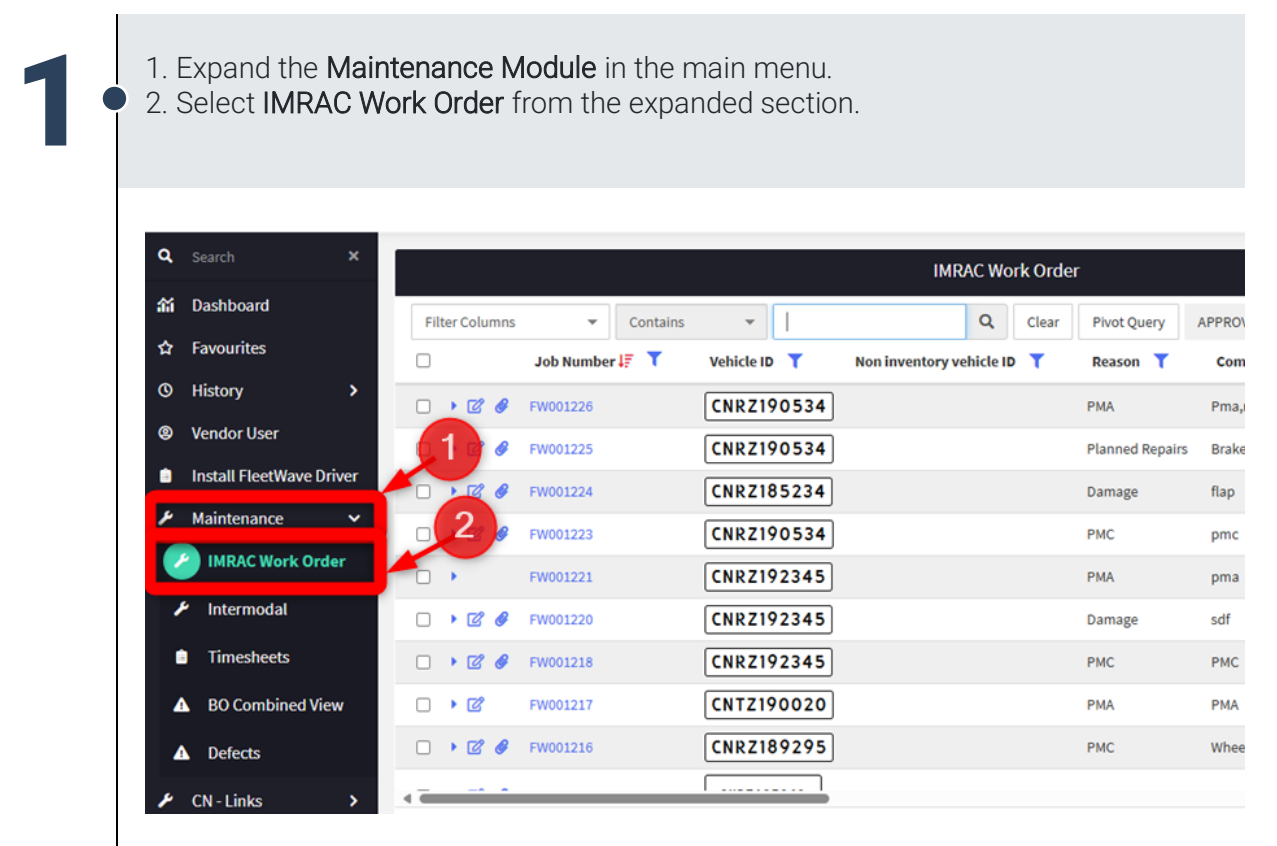

Filter the Job Status column to view only the work orders at Technically Complete.

|         |                |            |                              |                 |                                                   | _                        |   |
|---------|----------------|------------|------------------------------|-----------------|---------------------------------------------------|--------------------------|---|
|         | Job Number 🞼 🝸 | Vehicle ID | Non inventory vehicle ID 🛛 🕇 | Reason 🍸        | Comments T                                        | Job Statu                |   |
| - • 🖻 🔗 | FW001226       | CNRZ190534 |                              | PMA             | Pma,rpl 2 g-h, rpl lr h-c,rpl lr lock,rpl lf keep | Work in Progress         | ć |
| 🗆 🔸 ピ 🥔 | FW001225       | CNRZ190534 |                              | Planned Repairs | Brake and hub                                     | Quote Approval Pending   | ċ |
| - • ピ 🥔 | FW001224       | CNRZ185234 |                              | Damage          | flap                                              | Work in Progress         | ÷ |
| 🗆 🔸 ピ 🥔 | FW001223       | CNRZ190534 |                              | PMC             | pmc                                               | Quote Approval Pending   | ċ |
|         | FW001221       | CNRZ192345 |                              | РМА             | pma                                               | Invoice Approval Pending | i |
| 🗆 🔸 ピ 🥔 | FW001220       | CNRZ192345 |                              | Damage          | sdf                                               | Job Created              | ż |
| 🗆 🔸 🗹 🥔 | FW001218       | CNRZ192345 |                              | РМС             | PMC                                               | IRAC PO Release Required | ż |
|         | FW001217       | CNTZ190020 |                              | PMA             | РМА                                               | Estimate Rejected        | ć |
| 🗆 🕨 🖉 🥔 | FW001216       | CNRZ189295 |                              | РМС             | Wheel Seal                                        | Technically Complete     | i |
|         | FW001214       | CNRZ185243 |                              | PMC             | PMC                                               | Work in Progress         | ć |

| ≡ 📒 fleetwave° ☆         | IMRAC Work Order                  |                                              | + 🛢 ? 🕲                                   |
|--------------------------|-----------------------------------|----------------------------------------------|-------------------------------------------|
| Q Search X               |                                   |                                              | ¢:                                        |
| ണ് Dashboard             | Filter Columns 👻 Contains         | Filter: Job Status ×                         |                                           |
| ☆ Favourites             | ☐ Job Number l∓ ▼ Vehicle         | Basic Filter Custom Filter                   | Job Status 🝸 Screen Internal/External 🍸 🃋 |
| 𝔅 History ➤              | □ → 🗹 🔗 FW001319 CNR              | Search                                       | Job Created E                             |
| Sendor User              | 🗆 🕨 🕼 🔗 FW001318 🛛 CNT:           | FWIP .                                       | Job Created E                             |
| Install FleetWave Driver | □ → 🖉 🖋 FW001317 CNR              | Invoice Approved     Invoice Approved        | Job Created E                             |
| Maintenance              | - • 🖉 🖋 FW001316 CNR              | Invoice pre-approved                         | Technically Complete E                    |
| IMRAC Work Order         | • • • • • • • • • • • • • • • • • | IRAC PD Release Required     Job Created     | Job Created E                             |
| 🗲 Intermodal             | □ → Ø FW001314 CNR                | Quote Approval Pending Carchnically Complete | Invoice Approval Pending                  |
| Timesheets               | • • • • • • • • • • • • • • • • • | UWaiting for parts                           | Job Created E                             |
| ▲ BO Combined View       | CNR.                              | (Blanks)                                     | Job Created E                             |
| ▲ Defects                | •      Ø                          | Anniy Eilter Clear filter Clear ALL Eilter   | Job Created E                             |
| 🖌 CN - Links 📏           | □ • 🖉 🖋 FW001308 CNR.             | Appry Filter Clear filler Clear ALL Filters  | Job Created E                             |
|                          | CNR2                              | 2 Planned Repairs brake                      | Job Created E                             |
|                          |                                   | 2189701 Planned Repairs brake                | Job Created E                             |
| <b>A</b>                 | 20 rows per page 💌                | 1 2 3 4 5 6 7 8 9 10 11 17 D DD              | (335 items)                               |

2

1

|   | IMRAC Work Order                                                                                                    |                                                                               |                                               |                                                  |
|---|----------------------------------------------------------------------------------------------------|-------------------------------------------------------------------------------|-----------------------------------------------|--------------------------------------------------|
|   | Description Notes C                                                                                                    | costs Warranty Uploads                                                        | uditing 🔒                                     |                                                  |
|   | Order new License Pla                                                                                                    | Order new VIN Plate                                                           |                                               |                                                  |
|   | <>                                                                                                    | Submit Invoice                                                                |                                               |                                                  |
|   | Refresh Form                                                                                                    |                                                                               |                                               |                                                  |
|   | Job Number                                                                                                    | FW001216                                                                      | Contract ID                                   | CONTRACT000001                                   |
|   | Vehicle ID                                                                                                    | CNRZ189295                                                                    | Job Status                                    | Technically Complete                             |
|   | Reason                                                                                                    | PMC Y                                                                         | Make                                          | MAX ATLAS                                        |
|   | Screen Internal/External                                                                                                    | External                                                                      | Model                                         | CCXT64053 ♥                                      |
|   | Depot                                                                                                    | I/M Terminal - Calgary                                                        | V Model year                                  | 2012                                             |
|   | costentre                                                                                                    | Chassis Calgary Terminal                                                      | ~ 0                                           |                                                  |
|   | Warranty                                                                                                    | 0                                                                             | Source Currency                               | CAD                                              |
|   | Work Order Estimate                                                                                                    | \$ 500.00                                                                     |                                               |                                                  |
|   |                                                                                                    |                                                                               |                                               |                                                  |
| • | Drag and drop the<br>documentation. <i>A</i><br>device to upload.                                                                | e file in the outlined se<br>Alternatively, click on t                        | ection to upload t<br>he <b>Upload</b> buttor | he invoice or other<br>to select the file from y |
|   | Drag and drop the<br>documentation. A<br>device to upload.<br>Operational Status<br>Add Defect or Service<br>Supplier Code 46260 | e file in the outlined se<br>Alternatively, click on the<br>NBLE Days Off Roa | ection to upload t<br>he <b>Upload</b> buttor | he invoice or other<br>to select the file from y |

|     | Description Notes                                                                                                    | Costs Warranty Uploads Auditin                                                                                        | g 🖶                                         |                                                                                                    |
|-----|----------------------------------------------------------------------------------------------------|----------------------------------------------------------------------------------------------------|---------------------------------------------|----------------------------------------------------------------------------------------------------|
|     | Order new License Pia                                                                                                    | Order new VIN Plate                                                                                                   |                                             |                                                                                                    |
|     | <>                                                                                                    | Submit Invoice                                                                                                    |                                             |                                                                                                    |
|     | Refresh Form                                                                                                    |                                                                                                    |                                             |                                                                                                    |
|     | Job Number                                                                                                    | FW001216                                                                                                    | Contract ID                                 | CONTRACT000001                                                                                                    |
|     | Vehicle ID                                                                                                    | CNRZ189295                                                                                                    | Job Status                                  | Technically Complete                                                                                               |
|     | Reason                                                                                                    | PMC V                                                                                                    | Make                                        | MAX ATLAS                                                                                                    |
|     | Screen Internal/External                                                                                                  | External                                                                                                    | Model                                       | CCXT64053 🗸                                                                                                    |
|     | Depot                                                                                                    | I/M Terminal - Calgary 🗸 🗸                                                                                            | Model year                                  | 2012                                                                                                    |
|     | Costcentre                                                                                                    | Chassis Calgary Terminal                                                                                              | ~ 0                                         |                                                                                                    |
|     | Warranty                                                                                                    | 0                                                                                                    | Source Currency                             | CAD                                                                                                    |
|     | Work Order Estimate                                                                                                    | 500.00                                                                                                    |                                             |                                                                                                    |
|     |                                                                                                    |                                                                                                    |                                             |                                                                                                    |
| • V | alidate that the<br>acorrect.<br>Original Estimate Labour<br>Original Estimate Parts Cost<br>Original Estimate Total Cost | values set in the Labor Co<br>198.00 Approved Labour Cost<br>198.00 Approved Parts Cost<br>198.00 Approved Total Cost | ost and Parts                               | Costs and update if                                                                                                |
| • V | alidate that the<br>acorrect.<br>Original Estimate Labour<br>Original Estimate Parts Cost<br>Original Estimate Total Cost | Values set in the Labor Co<br>198.00 Approved Labour Cost<br>0.00 Approved Parts Cost<br>198.00 Approved Total Cost   | Ost and Parts<br>198.00<br>198.00<br>198.00 | Costs and update if Invoice labour Invoice parts Total Gross Invoice Total Tax                                     |
| • V | alidate that the<br>acorrect.<br>Original Estimate Labour<br>Original Estimate Parts Cost<br>Original Estimate Total Cost | values set in the Labor Co<br>198.00 Approved Labour Cost<br>198.00 Approved Total Cost                               | ost and Parts<br>198.00<br>198.00           | Costs and update if<br>Invoice labour 198.00<br>Invoice parts 0.00<br>Total Gross 198.00<br>Invoice Total Tax 0.00 |

#### FIAM: Intermodal Network Equipment

Job Aid: Submit the Work Order Invoice for Approval

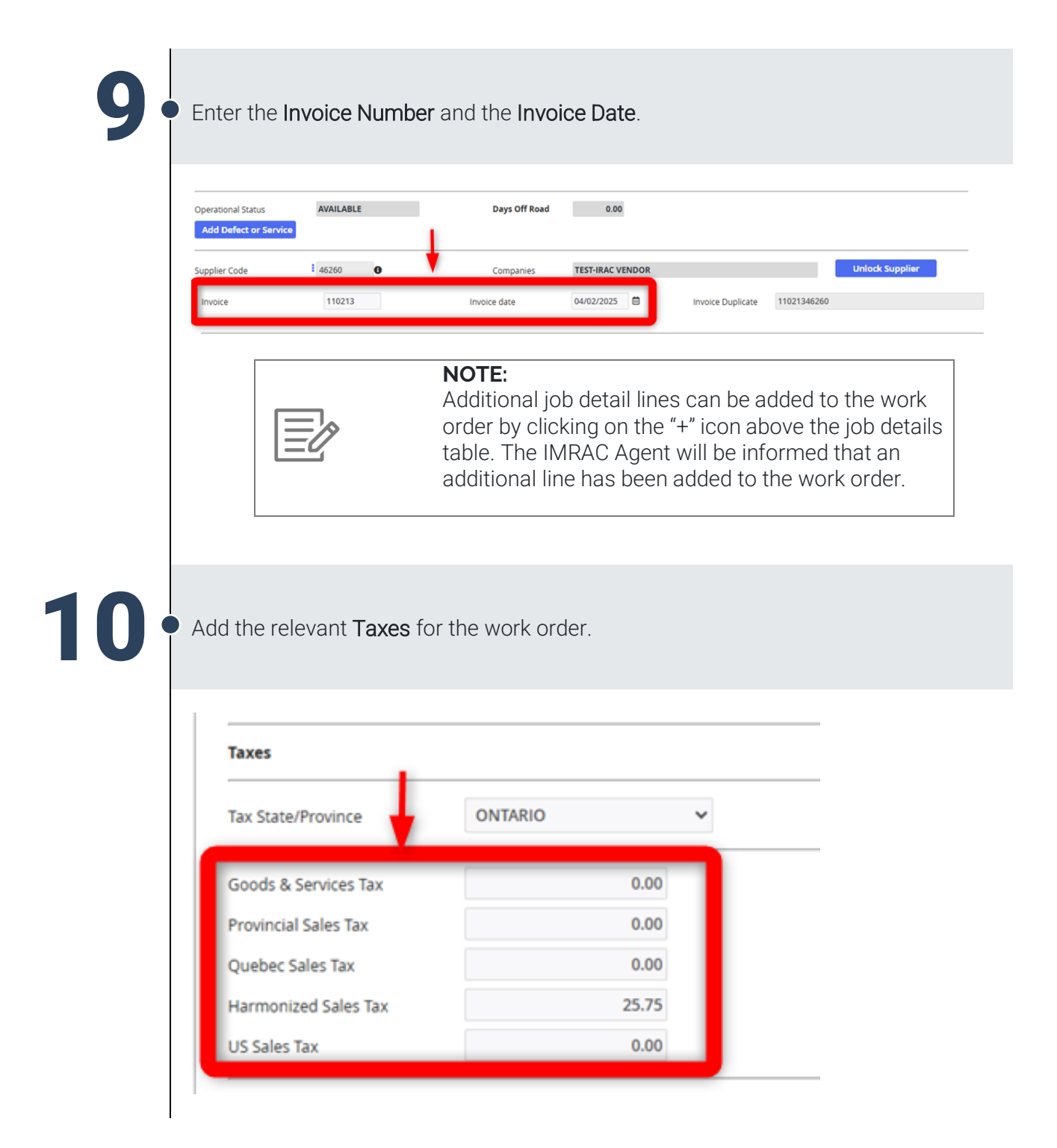

| IMRAC Work Order                                                                                                    |                                                                                                    |                 |                                                                 |
|----------------------------------------------------------------------------------------------------|----------------------------------------------------------------------------------------------------|-----------------|-----------------------------------------------------------------|
| Description Notes                                                                                                    | Costs Warranty Unloads Auditing                                                                                                    |                 |                                                                 |
| Order new License Pla                                                                                                    | Order new VIN Plate                                                                                                    |                 |                                                                 |
|                                                                                                    |                                                                                                    | _               |                                                                 |
| <>                                                                                                    | Submit Invoice                                                                                                    |                 |                                                                 |
| Refresh Form                                                                                                    |                                                                                                    |                 |                                                                 |
| Job Number                                                                                                    | FW001216                                                                                                    | Contract ID     | CONTRACT000001                                                  |
| Vehicle ID                                                                                                    | CNRZ189295                                                                                                    | Job Status      | Technically Complete                                            |
| Reason                                                                                                    | I PMC 🗸                                                                                                    | Make            | MAX ATLAS                                                       |
| Screen Internal/External                                                                                                    | External                                                                                                    | Model           | CCXT64053 ¥                                                     |
| Depot                                                                                                    | I/M Terminal - Calgary 🗸 🗸 🛛                                                                                                    | Model year      | 2012                                                            |
| Costcentre                                                                                                    | Chassis Calgary Terminal                                                                                                    | × B             | 00000                                                           |
| Warranti                                                                                                    | 0                                                                                                    | Source Currency | CAD                                                             |
| warranty                                                                                                    | 5                                                                                                    | Source currency | CAD                                                             |
|                                                                                                    |                                                                                                    |                 |                                                                 |
|                                                                                                    |                                                                                                    |                 |                                                                 |
| IMRAC Work Ord                                                                                                    | er                                                                                                    |                 |                                                                 |
| IMRAC Work Orde                                                                                                    | Costs Warranty Uploads Au                                                                                                    | diting 🔒        |                                                                 |
| Description Notes                                                                                                    | Costs Warranty Uploads Au<br>Ia Order new VIN Plate                                                                                                    | diting 🔒        |                                                                 |
| Description Notes<br>Order new License P                                                                                                    | Costs Warranty Uploads Au<br>la Order new VIN Plate<br>Cannot Authorise as over limit                                                                                                    | diting 🔒        |                                                                 |
| Description Notes Order new License P                                                                                                    | Costs Warranty Uploads Au<br>la Order new VIN Plate<br>Cannot Authorise as over limit                                                                                                    | diting 🔒        |                                                                 |
| IMRAC Work Orde                                                                                                    | Costs Warranty Uploads Au<br>la Order new VIN Plate<br>Cannot Authorise as over limit                                                                                                    | diting 🔒        |                                                                 |
| IMRAC Work Orde                                                                                                    | Costs Warranty Uploads Au<br>la Order new VIN Plate<br>Cannot Authorise as over limit<br>FW001204                                                                                                  | diting 🔒        | Invoice Approval Panding                                        |
| IMRAC Work Orde                                                                                                    | Costs Warranty Uploads Au<br>a Order new VIN Plate<br>Cannot Authorise as over limit<br>FW001204<br>CNR2191999<br>PMC                                                                              | diting 🖨        | Invoice Approval Pending                                        |
| IMRAC Work Orde                                                                                                    | Costs Warranty Uploads Au<br>Costs Order new VIN Plate<br>Cannot Authorise as over limit<br>FW001204<br>CNRZ191999<br>PMC<br>External                                                              | diting 🖨        | Invoice Approval Pending                                        |
| IMRAC Work Order  Description Notes  Order new License P  Refresh Form  Job Number  Vehicle ID  Reason Screen Internal/External Depot            | Costs Warranty Uploads Au<br>la Order new VIN Plate<br>Cannot Authorise as over limit<br>FW001204<br>CNRZ191999<br>PMC<br>External<br>VM Terminal - Taschereau                                     | diting 🖨        | Invoice Approval Pending<br>International<br>ICD4053TRI<br>2015 |
| IMRAC Work Order  Description Notes  Order new License P  Refresh Form  Job Number  Vehicle ID  Reason Screen Internal/External Depot Costcentre | Er<br>Costs Warranty Uploads Au<br>a Order new VIN Plate<br>Cannot Authorise as over limit<br>FW001204<br>CINRZ191999<br>PMC<br>External<br>I/M Terminal - Taschereau<br>Chassis Montreal Terminal | diting 🖨        | Invoice Approval Pending<br>ICD4053TRI<br>2015                  |

#### FIAM: Intermodal Network Equipment

Job Aid: Submit the Work Order Invoice for Approval

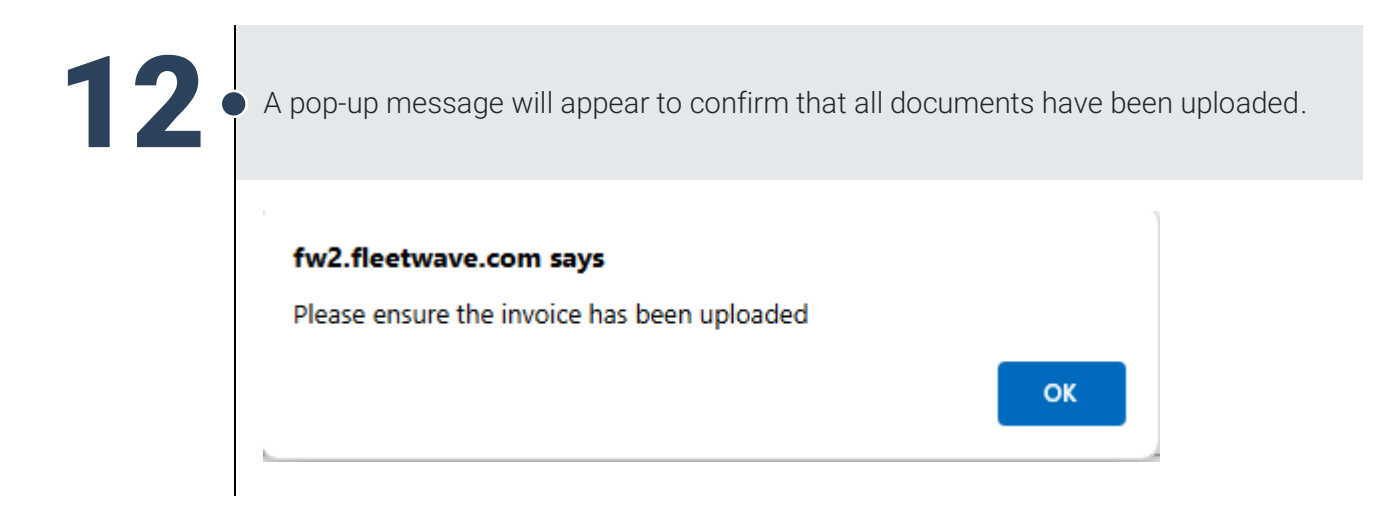